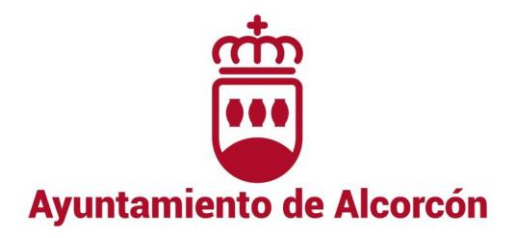

## MANUAL PARA EL PAGO DE TASAS DE PROCESOS SELECTIVOS

**IMPORTANTE:** Tendrán una reducción del 100% de cuota por derechos de examen:

- a) Las personas con discapacidad igual o superior al 33%.
- b) Las personas que figurasen como demandantes de empleo durante el plazo, al menos, de un mes anterior a la fecha de convocatoria de las pruebas selectivas, siempre que en el plazo que se trate no hubieran rechazado oferta de empleo adecuado ni se hubiesen negado a participar, salvo causas justificadas, en acciones de promoción, formación o reconversiones profesionales, y que carezcan de rentas superiores en cómputo mensual, al salario mínimo interprofesional.
- c) Las personas que acrediten documentalmente que todos los miembros de su unidad familiar se encuentran en situación de desempleo.

**PASO 1:** Acceder al proceso de pago en la web municipal <u>ayto-alcorcon.es</u> pinchando <u>AQUÍ</u> o a través de:

El acceso directo de la página de <u>Empleo Público</u> pulsando la opción "Autoliquidación Derechos de Examen".

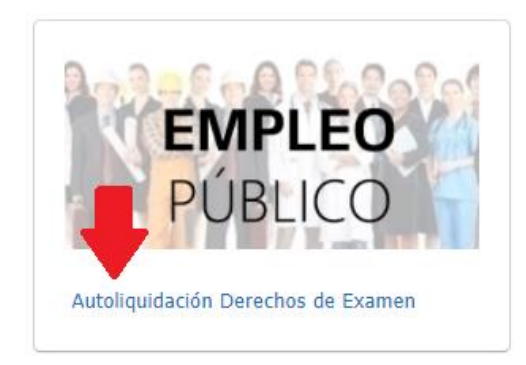

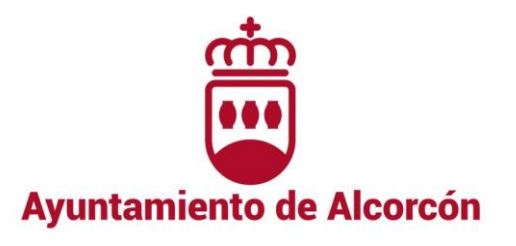

> En la Sede Electrónica del Ayuntamiento de Alcorcón, mediante la siguiente ruta:

/ TRÁMITES HABITUALES / > Autoliquilidaciones/ 000785 – ADMINISTRACIÓN DE DOCUMENTOS Y DERECHOS DE EXAMEN

| Sede electrónica                                                                                             | icio Catálogo de Trámites Mi Carpeta                                                                                                    |                                                                                                    |                                                                       |                                                                                                    | Q 🌢                                       | Identifica        |
|----------------------------------------------------------------------------------------------------|----------------------------------------------------------------------------------------------------|----------------------------------------------------------------------------------------------------|-----------------------------------------------------------------------|----------------------------------------------------------------------------------------------------|-------------------------------------------|-------------------|
|                                                                                                    |                                                                                                    | Sec                                                                                                    | ★ Opciones destacadas                                                 |                                                                                                    |                                           |                   |
|                                                                                                    |                                                                                                    |                                                                                                    | Catálogo de<br>Trámites<br>E<br>FACe                                  | Mi Carpeta                                                                                                    | Obtenc<br>Certificado<br>Portal<br>Provee | ción<br>o Digital |
| Padrón de Habitantes<br>Trámites del padrón municipal                                                        | Gestión Tri     Trámites Tribute     Servicios de la Sede                                                                                       | ibutaria<br>urios<br>Electrónica                                                                                                    | Verificador Do                                                        | tro de Entrada I<br>s registros de entrada                                                                     | Electrónico<br>disponibles                | D                 |
| Registro de Instancia General     Consulta de Anotaciones del Registro     Recención de Ofertas              | Oficina Virtual de Pagos     Tablón Virtual     Ordenanzas Eiscales                                                                             |                                                                                                    | Introduzca el códi<br>Por favor, responda                             | igo de verificación<br>a a la siguiente pregunt                                                                | a para poder                              |                   |
| Volantes de Empadronamiento     Autoliquidaciones                                                            | Validación Certificados E     Hora Oficial                                                                                                    | lectrónicos                                                                                                    | comprobar su código.<br>Escriba la segunda palabra de: Hoy hace calor |                                                                                                    |                                           |                   |
| Solicitud de Informe Urbanístico                                                                             | > FAQ                                                                                                    |                                                                                                    | Respuesta                                                             | VERIFICAR                                                                                                    |                                           |                   |
| CONTACTO<br>Información general<br>info@eyto-alcoron.es<br>Oficina de Quejas, Reclamaciones y<br>Sugerencias | <ul> <li>SOBRE LA SEDE ELECTRÓNICA</li> <li>Política de Privacidad</li> <li>Aviso Legal</li> <li>Disponibilidad</li> <li>Manso Math.</li> </ul> | AYUNTAMIENTO DE ALCORCÓN<br>Dirección: Plaza Reyes de España, 1<br>29921 Alcorcón (Madrid)<br>Tif. Ciudadano: 010<br>Tif. Cantralita: +34 91 664 81 00 | - > im<br>> ide<br>> De                                               | TRÁMITES Y GESTION<br>presos Trámites Prese<br>entificación y Firma Ele<br>scarga Autofirma<br>et de Remujsion | JES<br>Inciales<br>ctrónica               |                   |
| osr@ayto-alcorcon.es                                                                                         | > Mapa Web                                                                                                    | Horario: L-V, de 8:30 a 19:00 horas<br>Web Municipal Ayuntamiento Alcorcón                                                                             | > Te                                                                  | st de Requisitos                                                                                               |                                           |                   |

| Autoliquidaciones                                             |
|---------------------------------------------------------------|
| Los conceptos autoliquidables son los siguientes:             |
|                                                               |
|                                                               |
| 000785 - ADMINISTRACIÓN DE DOCUMENTOS Y DERECHOS DE EXAMEN    |
| 000361 - CALAS Y ZANJAS                                       |
| 000591 - CENTRO MUNICIPAL RECOGIDA DE ANIMALES                |
| 000051 - CONTENEDORES Y CASETAS                               |
| 000905 - IMPUESTO SOBRE CONSTRUCCIONES, INSTALACIONES Y OBRAS |
| 000003 - IMPUESTO SOBRE VEHICULOS DE TRACCION MECANICA        |
| 000311 - INDUSTRIAS CALLEJERAS Y RODAJE                       |

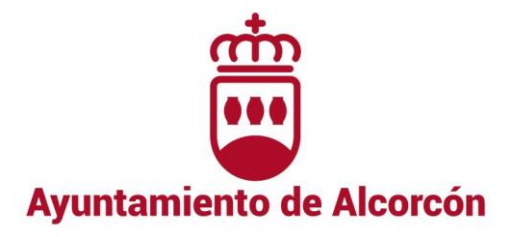

Debemos llegar al siguiente formulario:

| ADMINISTRACIÓN DE DOCUMENTOS Y DERECHOS DE EXAMEN                 |                     |                 |          |                 |                               |                   |                   |            |             |                    |
|-------------------------------------------------------------------|---------------------|-----------------|----------|-----------------|-------------------------------|-------------------|-------------------|------------|-------------|--------------------|
|                                                                   |                     |                 |          |                 |                               |                   |                   |            |             | ► CONTINUAR        |
| • CUUT                                                            |                     |                 |          |                 |                               |                   |                   |            |             |                    |
| SUJE                                                              | IU PASIVU           |                 |          |                 |                               |                   |                   |            |             |                    |
| Nombre *                                                          |                     | Primer Apellido | *        |                 | Segundo Apellido              |                   | Tipo de Documento |            | Documento * |                    |
| Nombre                                                            |                     | Primer Apelli   | do       |                 | Segundo Apellido              |                   |                   | NIF        | $\sim$      | Documento          |
| Provincia *                                                       |                     | Municipio *     |          | Código Postal * | Tipo de Vía * Descripción Vía |                   | a *               |            |             |                    |
| MADRID                                                            | ~                   | ALCORCON        | ~        | Código Postal   |                               | $\checkmark$      | Descripción       | /ía        |             | Q BUSCAR VÍA       |
| Número                                                            | Bloque              | Portal          | Escalera | Planta          | Puerta                        | Letra             | Kilómetro         | Hectómetro | Teléfono    | Correo Electrónico |
| Número                                                            | Bloque              | Portal          | Escalera | Planta          | Puerta                        | Letra             | Kilómetro         | Hectómetro | Teléfono    | Correo Electrónico |
| Residencia                                                        | habitual fuera de E | España          |          |                 |                               |                   |                   |            |             |                    |
|                                                                   |                     |                 |          |                 |                               |                   |                   |            |             |                    |
| 🖀 DATO                                                            | S DEL REPRES        | SENTANTE        |          |                 |                               |                   |                   |            |             | ^                  |
|                                                                   |                     |                 |          |                 |                               |                   |                   |            |             |                    |
|                                                                   | LIQUIDACIÓN         |                 |          |                 |                               |                   |                   |            |             | ^                  |
| Objeto por el que se autoliquida * Fecha de Devengo o Solicitud * |                     |                 |          |                 |                               | ngo o Solicitud * |                   |            |             |                    |
| Objeto por el que se autoliquida                                  |                     |                 |          |                 |                               |                   | 15/12/2021        |            |             |                    |
| Comentario *                                                      |                     |                 |          |                 |                               |                   |                   |            |             |                    |
|                                                                   |                     |                 |          |                 |                               |                   |                   |            |             |                    |
|                                                                   |                     |                 |          |                 |                               |                   |                   |            |             |                    |
|                                                                   |                     |                 |          |                 |                               |                   |                   |            |             |                    |
|                                                                   |                     |                 |          |                 |                               |                   |                   |            |             |                    |

**PASO 2:** Rellenar el formulario con los datos personales y, en su caso, con los del representante, y los de la autoliquidación del proceso de que se trate. Seleccionar finalmente en el desplegable "Tarifa", la categoría que corresponda. Para terminar, pulsar **CONTINUAR** 

| = AUTOLIQUIDACIÓN                  | ^                              |
|------------------------------------|--------------------------------|
| Objeto por el que se autoliquida * | Fecha de Devengo o Solicitud * |
| Objeto por el que se autoliquida X | 15/12/2021                     |
| Este campo es obligatorio.         |                                |
| Comentario *                       |                                |
|                                    |                                |
|                                    |                                |
|                                    |                                |
|                                    |                                |
| Tarifa *                           |                                |
|                                    |                                |
|                                    |                                |
|                                    | ► CONTINUAR                    |

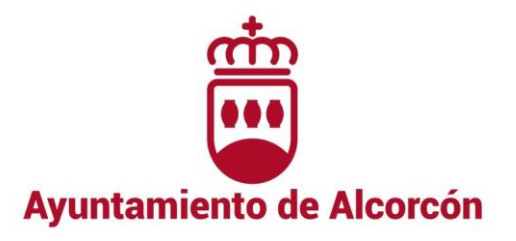

En la siguiente pantalla se pueden modificar los datos introducidos o Presentar la Autoliquidación:

| ADMINISTRACIÓN DE DOCUMENTOS Y DERECHOS DE EXAMEN |                    |          |                     |  |  |  |
|---------------------------------------------------|--------------------|----------|---------------------|--|--|--|
|                                                   |                    |          | MODIFICAR PRESENTAR |  |  |  |
| SUJETO PASIVO                                     |                    |          |                     |  |  |  |
| Nombre                                            | Provincia          | MADRID   |                     |  |  |  |
| Primer Apellido                                   | Municipio          | ALCORCON |                     |  |  |  |
| Segundo Apellido                                  | Código Postal      |          |                     |  |  |  |
| All NIF                                           | 🕈 Vía              |          |                     |  |  |  |
| 📞 Teléfono                                        | Correo Electrónico |          |                     |  |  |  |
|                                                   |                    |          |                     |  |  |  |

Una vez cumplimentados los datos personales y los de la autoliquidación, el sistema generará un DOCUMENTO DE PAGO (archivo .pdf descargable) con el que se podrán abonar las tasas y/ derechos de examen On- Line a través de la web municipal mediante el siguiente acceso directo situado en la página de inicio del Ayuntamiento de Alcorcón:

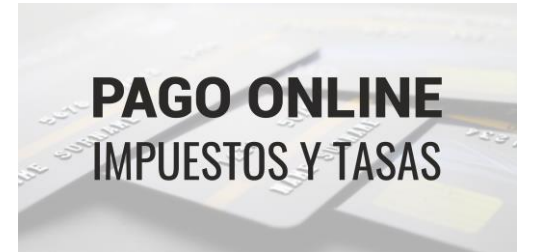

**PASO 3:** Este acceso directo lleva de nuevo a la Sede Electrónica, donde seleccionando el botón "Acceso al Pago On- line" e introduciendo la identificación que podemos encontrar en el DOCUMENTO DE PAGO que hemos generado en el Paso 2, podremos efectuar el pago.

| Sede electrónica<br>AYUNTAMIENTO DE ALCORCÓN # Inicio Catálogo de Trámites Mi Carpeta                                                                                                    | Q | a Identifícate |  |  |  |  |
|----------------------------------------------------------------------------------------------------|---|----------------|--|--|--|--|
| Inicio > Oficina Virtual de Pagos                                                                                                    |   |                |  |  |  |  |
| Oficina Virtual de Pagos                                                                                                    |   |                |  |  |  |  |
| La Sede Electrónica le permite pagar online, a través de internet, los recibos y liquidaciones notificadas. Es un proceso seguro y fiable pues todas las transacciones se realizan a través de un servidor seguro de la entidad financiera colaboradora CaixaBank. |   |                |  |  |  |  |
| Si es cliente de CaixaBank también podrá realizar el pago mediante cargo en su cuenta corriente                                                                                                    |   |                |  |  |  |  |
| Documento de instrucciones para el pago on-line                                                                                                    |   |                |  |  |  |  |